# How to Access FAST Score Reports for Students in Grades <u>3-10</u>

### 1.)Login into you Parent FOCUS Portal:

https://focus.yourcharlotteschools.net/focus/

- Haven't ever done that before, need to add a student, or forgot your password? Use this link to access directions on how to get what you need accomplished
  - o https://www.yourcharlotteschools.net/Page/28489
  - o You will need your Student's ID Number and the PIN Number sent to you in the email you received. If you did not receive this information, please reach out to <u>echilders@babcockneighborhoodschool.org</u>
  - o When you get in the first time, you will need to update some information in the system (Residency and Emergency Contact).
- 2.)Once in the system, look at the middle of the screen to find your student's schedule.

| Portal                                        | • Help     |                                                                          |   |                                   |      |                               |                |             |          |          |                                                           | bcock Neighborhood Sch<br>2022-2023 | ool (0503)<br>▼ |  |
|-----------------------------------------------|------------|--------------------------------------------------------------------------|---|-----------------------------------|------|-------------------------------|----------------|-------------|----------|----------|-----------------------------------------------------------|-------------------------------------|-----------------|--|
| 希 Portal                                      |            | District & School Announcements                                          |   |                                   |      |                               | _              |             |          | -        |                                                           | Helpful Links                       |                 |  |
| <ol> <li>School Informati</li> </ol>          | on         |                                                                          |   |                                   | at   | bcock Neighborhood School (o. |                |             |          |          | Spice Foreity Particles - Depart latter - Department 2017 |                                     |                 |  |
| My Profile                                    |            | News Events                                                              |   | Curtas News Planas Prants Florida |      |                               |                |             |          |          |                                                           |                                     |                 |  |
| Preferences                                   |            | A Alerts                                                                 |   |                                   | iues |                               | Reports        |             | State    | wide Ass | essments                                                  |                                     |                 |  |
| 🛗 Calendar                                    |            | 4                                                                        |   | Q1                                | Q2   | 2 Q3 Q4 08/08-10              | /0/            | <b>F</b> -1 | 11       | Tender   | Carda                                                     |                                     |                 |  |
| Forms                                         | <          | Imothy has been absent 3 periods                                         |   | а ка<br>2 В                       |      | Jourse                        | Reinke R       | ЕX<br>3     | Unx<br>1 | Tardy    | Grade                                                     | <b>r</b>                            |                 |  |
|                                               |            | A form you submitted has been recently processed. Click here for details |   | 3 A                               | CE   | BUSINESS LEAD SKLS            | Healy, S       | 3           | 1        | 0        | NG                                                        |                                     |                 |  |
| Child Info Class So                           | chedule    |                                                                          | c | 7 A                               | C N  | //J FITNESS GRADE 6           | Butterfield, P | 3           | 1        | 0        | NG                                                        |                                     |                 |  |
| Grades Progres                                | ision Plan |                                                                          | C | 8 B                               | C N  | //J US HIST&CAR PLAN          | Fortin, J      | 3           | 0        | 0        | NG                                                        |                                     |                 |  |
| Grad Reqs Test His<br>Standard Grades Absence | es         |                                                                          | C | 9 A                               | C N  | WJ LANG ARTS 1                | Collins, L     | 3           | 1        | 0        | NG                                                        |                                     |                 |  |
| Attendance Referra                            | ls         |                                                                          |   | 0 B                               | CN   | M/J GRADE 6 MATH              | Moreno, R      | 3           | 0        | 0        | NG                                                        |                                     |                 |  |

### 3.)Find where it says Reports and click on it.

| CHARLOTTE Portal @Help                                                                                                    |                                                                                                    |                                                                                                    |                                                                                                    | k                                                                   |
|----------------------------------------------------------------------------------------------------|----------------------------------------------------------------------------------------------------|----------------------------------------------------------------------------------------------------|----------------------------------------------------------------------------------------------------|---------------------------------------------------------------------|
| Portal     School Information     My Profile     Preferences     Optionalm                                                                         | District & School Announcements           News         Events           Alerts         Alerts               | Grades News Planner<br>Q1 Q2 Q3 Q4 08/08-10/                                                                                                    | Reports Figure 3                                                                                                    | Helpful Links<br>★ EDIS Family Portal Parent letter - December 2017 |
| Child Info Class Schedule<br>Grades Progression Plan<br>Grad Reap Tett History<br>Standard Grades Absences<br>Attendance Referals<br>Forms Summary | Timothy has been absent 3 periods A form you submitted has been recently processed. Click here for details. | Pd         Rot         Course           02         BC         MJ ERTH/SPA SCI           03         AC         BUSINESS LEAD SKLS           07         AC         MJ FITNESS GRADE 6           06         BC         MJ US HIST&CAR PLAN           09         AC         MJ LANG ARTS 1           10         BC         MJ GRADE 6 MATH | Teacher         Ex         Unx         Tardy           Reinke, R         3         1         0           Healy, S         3         1         0           Butterfield, P         3         1         0           Fortin, J         3         0         0           Collins, L         3         1         0 | r Grade<br>NG<br>NG<br>NG<br>NG                                     |

- 4.)You will be redirected to the Family Portal that will show you all FAST Progress Monitoring assessments your child has taken for the year.
  - Student results may not be here if they needed to make a session up because they were absent the day we took it. They should appear within 24 hours of when your student did take the assessment.

## 5.) Once you have been redirected, you will see a screen that has the assessments, reported through this platform, that your child has taken.

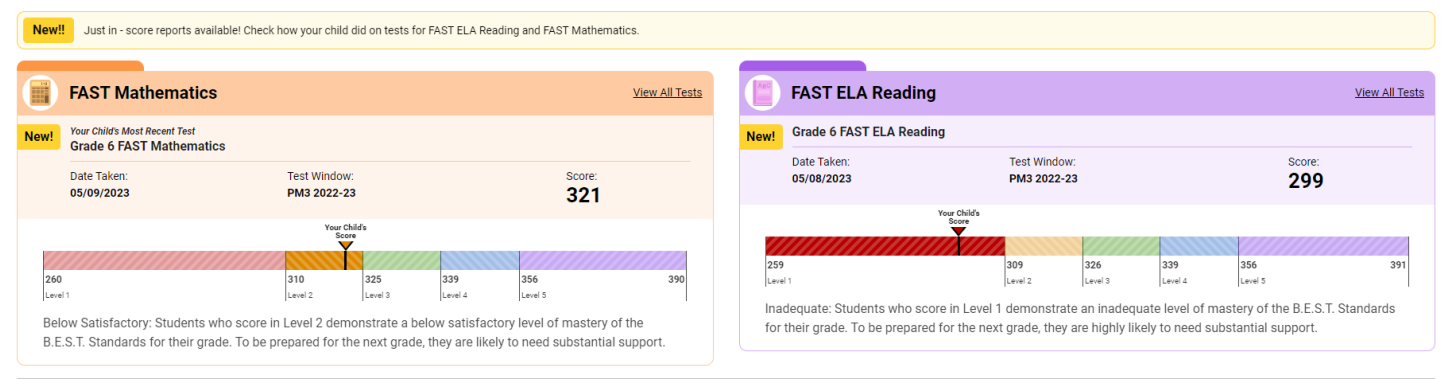

Copyright © 2023 Cambium Assessment, Inc. All rights reserved. | Terms of Use

### 6.) Want a detailed report of what the scores mean? Click View All Tests:

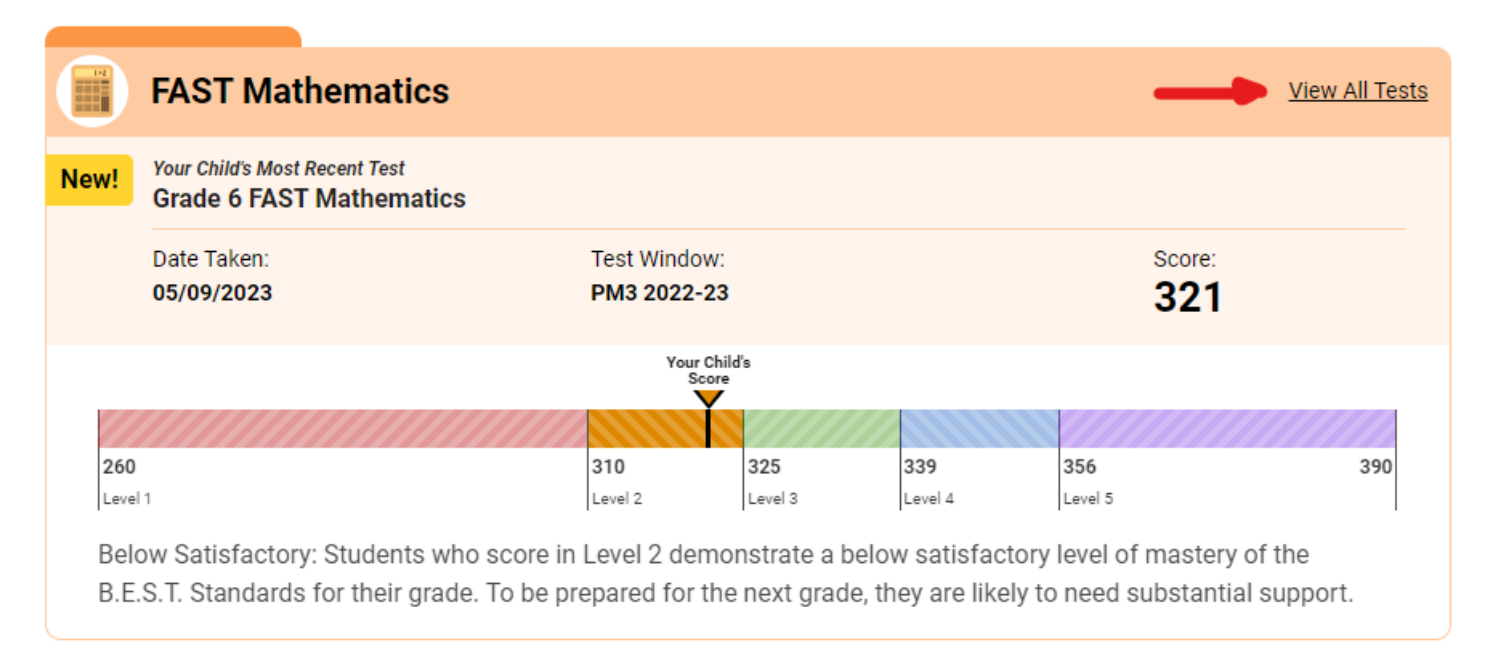

#### 7.)Download your report.

• Reports will appear when the testing window has come to a close. This may be several weeks after your student has taken the assessment.

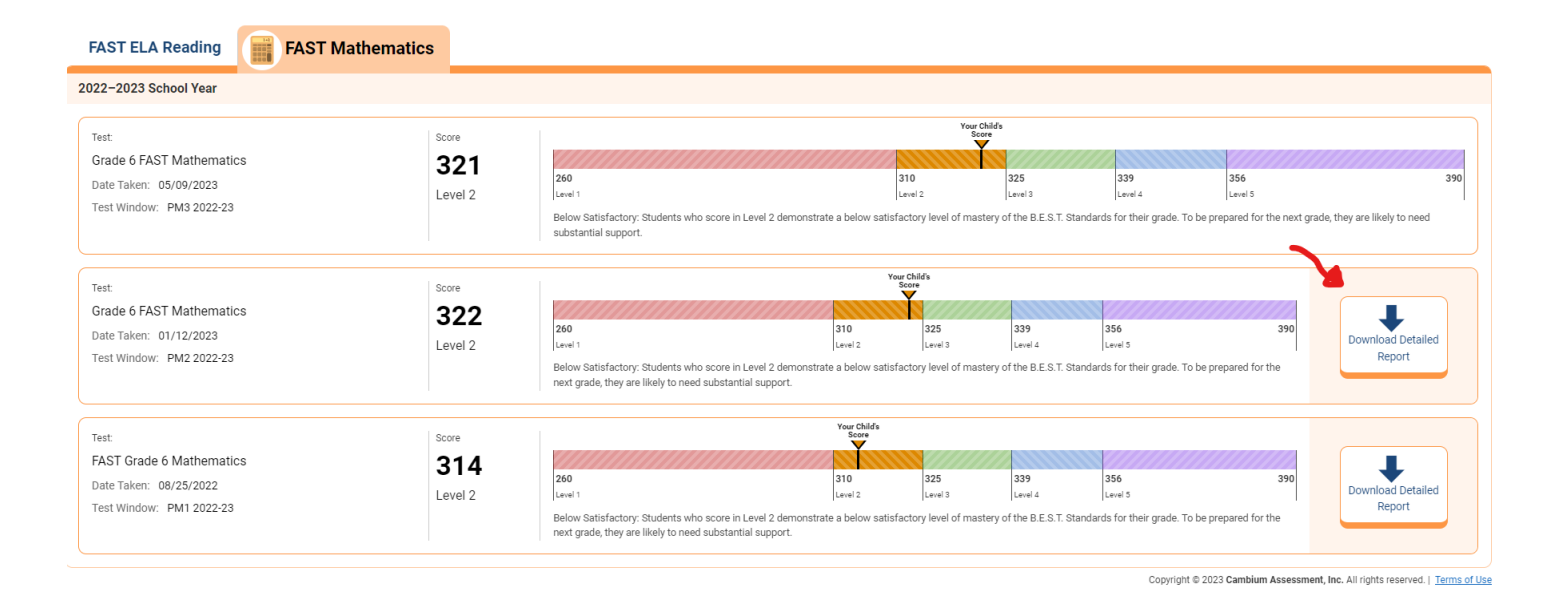

8.) If you have any further questions, please feel free to contact Kari Lewter at <u>klewter@babcockneighborhoodschools.org</u>.